# The 7<sup>th</sup> China International College Students' "Internet +" Innovation and Entrepreneurship Competition Registration Guide for International Teams

# I. Registration Platform

International participants should register at the official website (<u>www.pilcchina.org</u>) of Promotion Association for Global Youth Innovation Leaders Community (PILC) to submit their entries for the higher education track of the 7<sup>th</sup> China International College Students' "Internet +" Innovation and Entrepreneurship Competition, and the registration system will be open from 00:00, June 1, 2021, to 24:00, July 31, 2021 (Beijing time).

# **II. Registration Process**

1. The team leader should be responsible for the registration of the international team and submit the international entry on behalf of the entire team. Please visit the official website of PILC to register for the competition and click on "Enter now" to enter the "Sign up" page.

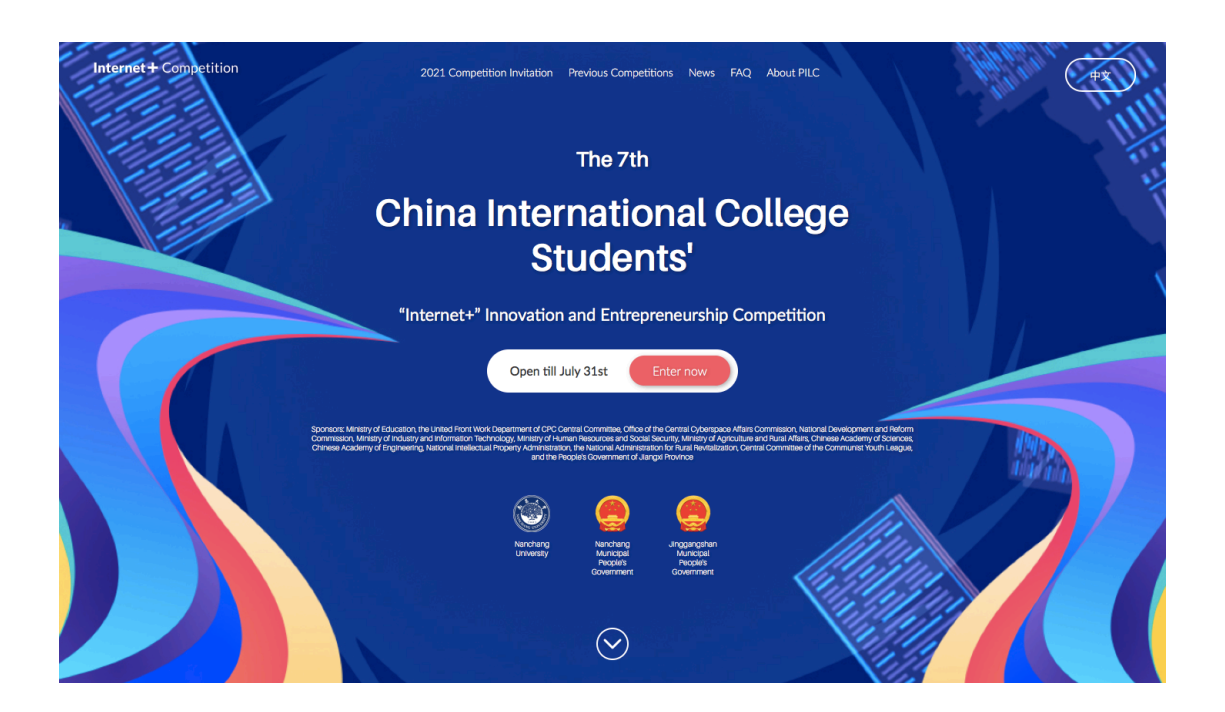

2. On the "Sign up" page, the team leader should fill out his/her name and e-mail address, set an account password, and select to confirm the two statements at the bottom of the page.

# Sign up or login

#### 点此下载报名操作手册

本站为第七届中国国际"互联网+"大学生创新创业大赛国际参赛项目官方报名平台,如您代表中国大陆院校或港澳台地区院校参赛,请前往全国大学生创业服务网(https://cy.ncss.org.cn/)进行报名注册。

此外,请务必确认项目参赛申报人为团队负责人。团队负责人及其联系方式与代表高校等个人信息一经注册即不可更改, 并将作为大赛组委会认定的唯一联系方式,如因提交信息不实或有误而影响报名及后续正常参赛,需自行承担有关责任。

This is the official registration site for the international teams of the 7th China International College Students' "Internet+" Innovation and Entrepreneurship Competition. For participants who are representing a college or university in Mainland China, Hong Kong, Macao or Taiwan, please visit https://cy.ncss.org.cn/ to find out how to join the competition.

Please also make sure that as the applicant, you should be the leader of your team. The leader's contact information and represent school can not be changed after registration and will be the only channel through which the organizing committee get in touch with you. Providing any false or incorrect information may affect your registration eligibility or the subsequent jury evaluation results.

....

| 者 / Given name                                                                              |
|---------------------------------------------------------------------------------------------|
|                                                                                             |
| 姓 / Family name                                                                             |
|                                                                                             |
| 电子邮箱 / Email                                                                                |
|                                                                                             |
| 设置密码 / Password                                                                             |
|                                                                                             |
| 确认密码 / Password confirmation                                                                |
|                                                                                             |
| 我已阅读并接受使用条款。                                                                                |
| I agree to terms and conditions.                                                            |
| 本人参赛所代表高校位于中国大陆及港澳台地区之外,本人在该校具有真实的在读/毕业经历。<br>*如果你正在上述国家和地区大学就读,请通过https://cy.ncss.cn/报名    |
| In this competition, I am representing a college/university outside of Mainland China, Hong |
| Kong, Macau and Taiwan, based on my real education experience.                              |
| * If you are studying in above mentioned regions, you should apply via https://cy.ncss.cn/. |
| Sign up                                                                                     |

3. After the account registration information is filled out, a confirmation email will be sent to the registered email box automatically by the system. Please click on the link of "Confirm my account" in the email to activate your account, otherwise, you'll not be able to continue the application . If the confirmation email was not received, please check if the email has been moved to the spam folder.

Please activate your email address. (Resend activation email.

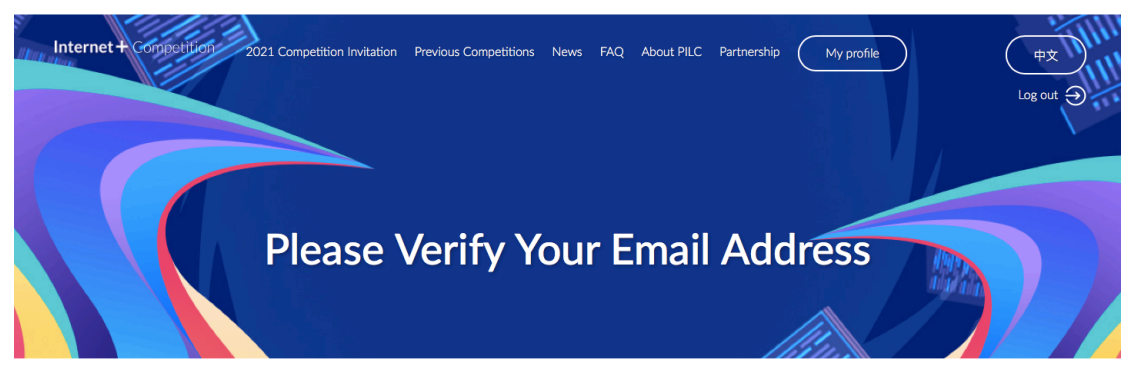

#### 我们已发送验证邮件到您的邮箱,请前往验证。完成邮箱验证后,方可进行下一步。

We have sent a verification email to you, please finish the verification before coming back for next step.

| Confirmation instructions                                                                                                    | •       | ٠ (     | • •      | •        | ↑ ♦     |         | 更多、   |
|----------------------------------------------------------------------------------------------------|---------|---------|----------|----------|---------|---------|-------|
| <ul> <li>又得人: <no-rep @iniside="" com="" pio=""></no-rep></li> <li>日記:<br/>(取得人:<br/>安全: ● 已給证双件人 DKIM</li> </ul>                                                                                     |         |         |          |          |         |         |       |
| Dear participant,                                                                                                    |         |         |          |          |         |         |       |
| Thank you for signing up for the 2021 "Internet +" Competition as an international team of the Higher Education Track.                                                                                |         |         |          |          |         |         |       |
| Please confirm your account email through the link below:                                                                                                    |         |         |          |          |         |         |       |
| Confirm my account                                                                                                    |         |         |          |          |         |         |       |
| And there are a few things we would like to notify you:                                                                                                    |         |         |          |          |         |         |       |
| 1. As an international team of the competition, your entry materials and on-site presentation should be in either English or Chinese. Please contact the organizing com<br>requested.                 | nittee  | before  | evaluati | ons if a | another | langua  | ye is |
| 2. All your team members registered in the competition must be currently studying in a university outside of China or have graduated from a university outside of China                               | after   | 2016.   |          |          |         |         |       |
| 3. If you are currently studying in China (including Hong Kong, Macau and Taiwan) and do not hold a degree issued after 2016 by an oversea university, regardless of yo team via https://cy.ncss.cn/. | ar nati | onality | , you si | ould app | ply as  | a domes | tic   |
| Please read <u>the invitation</u> before you start.                                                                                                    |         |         |          |          |         |         |       |
| Wish you all the best in the competition!                                                                                                    |         |         |          |          |         |         |       |
| China International College Students' "Internet +" Innovation and Entrepreneurship Competition Organizing Committee                                                                                   |         |         |          |          |         |         |       |

4. After clicking on the account activation link in the email, you will directly enter the profile page. Please fill out the personal details and school details of the team leader on this page. According to the eligibility requirements, all participants, including the team leaders and team members, should be younger than 35 years old (born after March 1, 1986), and if any member's date of birth does not meet the requirements, the application can not be submitted.

In addition to filling out the personal details, the team leader should also upload a profile photo of himself/herself and upload the documents proving his/her studying status/education level issued by his/her college/university (in PDF format). Documents proving studying status/education level issued by colleges/universities include but are not limited to schooling certificate, graduation certificate or degree certificate awarded, and the report of school record filed on the official college/university website. If the aforementioned documents are in a language other than English, the participant must attach the English version translated from the original documents in a PDF file, and the participants should sign to confirm that the contents of the translated version is in conformity with the contents of the original documents.

Students who are currently studying in a college/university please select "I'm still studying for my degree".

请填写团队成员信息。如有任何问题,请参见 FAQ 或 联系我们。

| Fill out the details about your team. If there are any questions, checkout the FAQ or contact us.          |
|----------------------------------------------------------------------------------------------------|
| 负责人 / Team Leader Show Less<br>名 / Given Name                                                              |
| 姓 / Family Name                                                                                            |
| <b>团队角色 / Role in Team</b><br>负责人 / Team Leader                                                            |
| 上传个人照片 (jpg, jpeg, png), 图片大小不超过2MB<br>Please upload your profile photo (jpg, jpeg, png), no more than 2MB |
| Choose file                                                                                                |
| 性别 / Gender 🛟                                                                                              |
| 出生日期 / Birth date                                                                                          |
| 联系电话 (包括国家或地区代码)<br>Phone (including country code)                                                         |
| 电子邮箱 / email                                                                                               |
| 国籍 / Nationality<br>\$                                                                                     |
| 教育层次 / Education Level<br>≑                                                                                |
| 我尚未毕业 / I am still studying for my degree                                                                  |

| 学校信息 / School                                                                                                    |
|----------------------------------------------------------------------------------------------------|
| 请填写您所就读的国外高校所在国家。                                                                                                    |
| If you've been attending universities both in and abroad of China, fill in the foreign university location and name.                                          |
| 所在院校国家 / School location                                                                                                    |
| *                                                                                                    |
| 所在院校 / School                                                                                                    |
|                                                                                                    |
| 主修专业 / Major                                                                                                    |
|                                                                                                    |
| 入学时间 / Enrollment date                                                                                                    |
| +                                                                                                    |
| (预计)毕业时间 / (Expected) graduation date                                                                                                    |
| ¢ (                                                                                                    |
| 上传学历证明 (pdf, jpg, jpeg, png). 拼接成一个文件,大小不超过20MB                                                                                                    |
| 如您的证明文件是非英文语言版本,请同时上传中文或英文翻译版本,并同时署名原版和翻译版本。                                                                                                    |
| Please upload the current schooling certificates, diplomas to proof the eligibility. (pdf, jpg, jpeg, png).<br>Combine into a single file, no more than 20MB  |
| If your diplomas are not in English, attach translated versions in Chinese or English as well. Sign for consistency between original and translated versions. |
| Choose file                                                                                                    |
| Save                                                                                                    |

After filling out the personal details and school details of the team leader, please click on "Save" to save the information filled out and click "Show Less" at the upper right to fold this section.

5. Please click on "Add Team Member" to fill out the details of team members in the "Team Members" section. According to the requirements of the competition, an international team should consist of 2-15 members. Therefore, in addition to the team leader, each team should add 1-14 eligible team members. Please fill out the personal details and school details of each team member faithfully and upload their documents proving studying status/education level.

After filling out the details of a team member, please click on "Save" to save the details and continue to add the next member, you may click on "Show Less" at the upper right to fold this section. If you need to completely delete the details of a team member, please click on "Remove" at the left bottom of this member's profile page.

# **Team Members**

| New member                                                                                                 | Show Less |
|----------------------------------------------------------------------------------------------------|-----------|
| 名 / Given Name                                                                                             |           |
|                                                                                                    |           |
| 姓 / Family Name                                                                                            |           |
| 团队角色 / Role in Team                                                                                        |           |
| 上传个人照片 (jpg, jpeg, png), 图片大小不超过2MB<br>Please upload your profile photo (jpg, jpeg, png), no more than 2MB |           |
| Choose file                                                                                                |           |
| 性别 / Gender                                                                                                |           |
| 出生日期 / Birth date                                                                                          |           |
| 联系电话 (包括国家或地区代码)<br>Phone (including country code)                                                         |           |
|                                                                                                    |           |
| 电子邮箱 / Email                                                                                               |           |
| 国籍 / Nationality                                                                                           |           |

6. After filling out and saving the profiles of team members, please click on "Complete profile and move on to next step" at the bottom of the page to enter the page of entry details and materials submission. On this page, please choose the field for your project, fill out the details, and submit your business plan (in PDF) via the designated input box.

## 欢迎参加第七届中国国际"互联网+"大学生创新创业大赛

# Welcome to the 7th China International College Students' "Internet+" Innovation & Entrepreneurship Competition

请填写项目信息。如有任何问题,请参见 FAQ 或 联系我们。

Fill out the details about your team and company. If there are any questions, checkout the FAQ or contact us.

### About your entry

7. If the project is recommended by a Chinese college/university or international co-organizer of the competition, you can fill out the input box of "Which organization or Chinese university recommended you to this competition" with the exact full name of the Chinese college/university or the co-organizer. After the keyword of the college/university name is entered in this input box, the system will automatically match all the names of colleges/ universities containing this keyword, and you can directly select the college/university recommended you in the list provided by the system. If you enter a nonstandard college/ university name, it will possibly lead to unsuccessful submission.

#### 推荐院校 (输入关键字后从自动提示列表中选择, 如无则选择 N/A)

# Which organization or Chinese university recommended you to this competition? (Start typing and select. Choose N/A if there is none)

| nanchang                                                           |
|--------------------------------------------------------------------|
| 南昌保险学校Nanchang Insurance School                                    |
| 南昌先锋软件职业中专学校Nanchang Xianfeng Software Vocational Secondary School |
| 南昌医学院Nanchang Medical College                                      |
| 南昌华东文武学校Nanchang Huadong Wenwu School                              |
| 南昌县中等专业学校Nanchang County Vocational Secondary School               |
| 南昌向远轨道技术学校Nanchang Xiangyuan Track Technology School               |
| 南昌大学Nanchang University                                            |
| 南昌大学共青学院Gongqing College of Nanchang University                    |
| 南昌工业学校Nanchang Industrial School                                   |
| 南昌工业工程学校Nanchang Industrial Engineering School                     |

8. If your team has a mentor, please fill out the details of the mentor according to the requirements.

#### 推荐院校 (输入关键字后从自动提示列表中选择, 如无则选择 N/A)

Which organization or Chinese university recommended you to this competition? (Start typing and select. Choose N/A if there is none)

#### 指导教师 (请每行填写一位导师,格式:姓名,电子邮件,学校。如无指导教师可不填)

Mentor(s) (Please enter one mentor per row. Format: Name, Email, School. Leave empty if you don't have mentors.)

XXX, XXX@gmail.com, XXXX University XX, XXX@hotmail.com, XXXX University

9. If your project involves a registered company, you have to complete the section of "Legal entity information" and upload the certificate of shareholding ratio of team members. According to the requirements of the competition, the leader of the team with a project involving a registered company should be the company's legal representative, and if the name of the company's legal representative is not in conformity with the leader's name, it will lead to an unsuccessful application. Meanwhile, the participating legal representative (team leader) should hold no less than 10% of shares, and the participating team members should hold shares no less than 1/3 of the total. Certificates of shareholding ratio for the team members include but are not limited to the register of shareholders of the company, the query results of the website recognized by relevant official departments of industry and commerce, and the statement of shareholding ratio with the seal of the company or the signature of the legal representative.

The teams have not registered a company do not have to fill out this section or submit the documents mentioned in this section.

# 项目公司信息 / Legal entity information

报名"初创组"和"成长组"的团队,需要完成项目公司信息的填写。"本科生创意组"和"研究生创意组"项目不需要填写。

Fill in your legal entity information if you intend to compete in "Emerging Project Category" or "Rising Project Category". You don't have to fill it in if you intend to compete in "Undergraduate Creativity Category" or "Postgraduate Creativity Category".

| 公司名称 / Name of the company                                            |   |   |
|-----------------------------------------------------------------------|---|---|
|                                                                       |   |   |
| 法定代表人 名 / Legal representative given name                             |   |   |
|                                                                       |   |   |
| 法定代表人 姓 / Legal representative family name                            |   |   |
|                                                                       |   |   |
| 注册地址 / Registered place                                               |   |   |
| City, Country                                                         |   |   |
| 组织机构代码 / Organization registration id or business Registration number |   |   |
|                                                                       |   |   |
| 经营范围(企业注册时的经营项目)                                                      |   |   |
| Business scope (the one when the business registration is made)       |   |   |
| 注册时间 / Pasistarad time                                                |   |   |
| +     +                                                               |   |   |
| 法定代表人占股百分比 / Legal representative share percentage                    |   |   |
|                                                                       | ٢ | % |
| 所有团队成员总计占股百分比 / All team members total share percentage               |   |   |
|                                                                       | ٢ | % |
| 股权占比证明。可卜传一个 odf 文件、文件大小不招讨4MB                                        |   |   |

10. After completing all the information, please select the statement of good faith at the bottom of the page and click on "Submit my entry" to complete the submission. You will enter the overview page of the registration information, and your registered e-mail box will receive a notice of successful registration that indicates that the application for the competition has been completed.

You can click on "Show More" in the relevant section to view all the information submitted about the team leader, team members and the project. At the same time, based on the information submitted about the team member's education level, whether the project involves a registered company, how long the company has been established, the number of rounds of receiving investment, and other information, the system will automatically determine the category of your project (undergraduate creativity category, postgraduate creativity category, emerging project category or rising project category) and show your category in the registration information overview page.

# Thank you for your submission! Here is an overview of your submission:

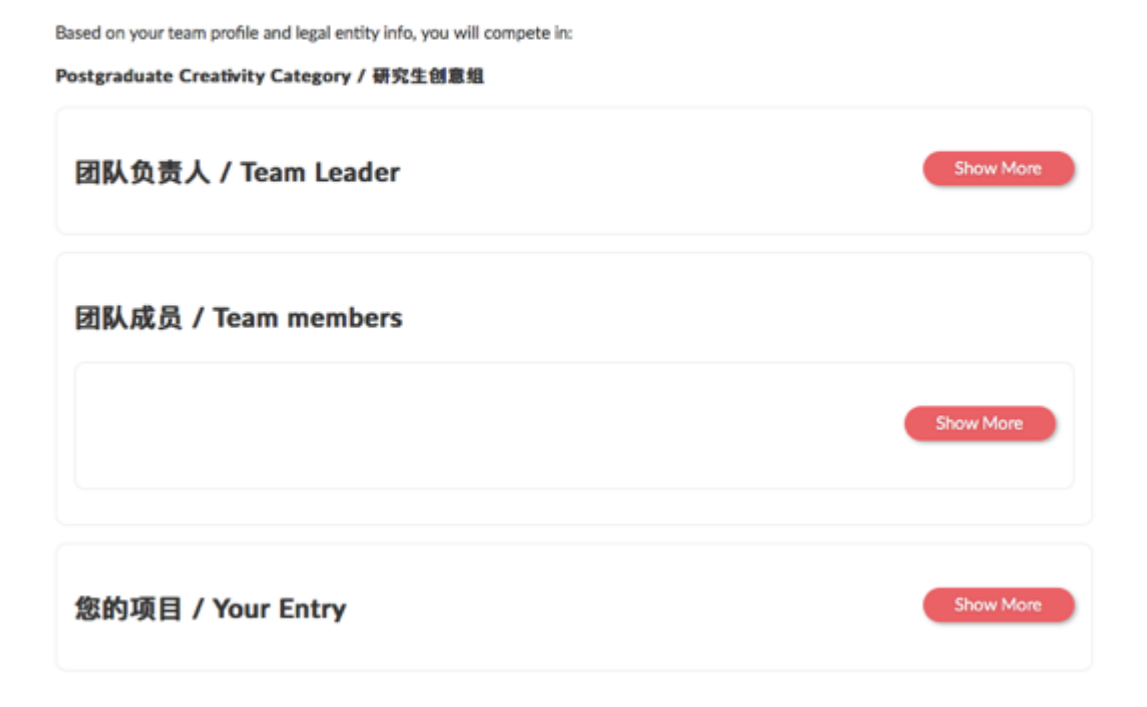

# **III. Modification of Registration Information**

You can log in to the registration backstage to modify the registration information submitted before 24:00 on July 31, 2021 (Beijing time), and the detailed modification guide is as follows:

1. Please visit the official website of PILC and click on "Enter now" to enter the "Login" page.

2. After using your e-mail address and account password to log in to your account, please click on "My profile" or "My entry" on the upper right of the page to enter the team profile page or the entry information page, and then you can modify the information you filled out before and resubmit it.

3. If you need to upload updated versions of various files, you can re-upload the files via the corresponding input box, and the files uploaded before will be replaced by the updated versions.

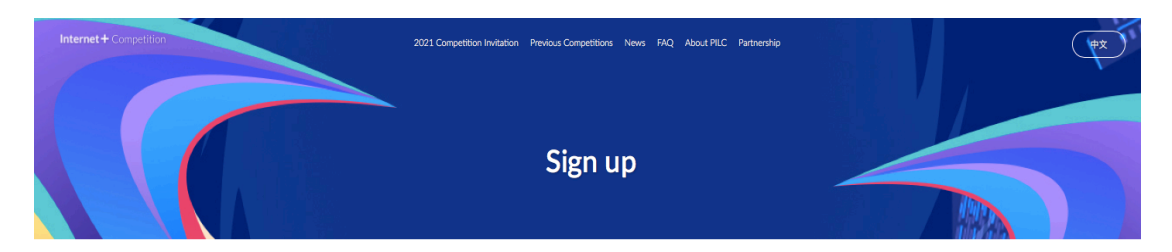

## Sign up or login

本站为第七届中国国际"互联网+\*大学生创新创业大赛国际参赛项目官方报名平台,如您代表中国大起院校或港湾台地区院校参赛,请前 往全国大学生创业服务网(https://cy.ncss.org.cn/)进行报名注册。

此外、诸务协确认项目参赛申组人为团队负责人、团队负责人及其联系方式与代表高校等个人信息一经注册却不可更改,并将作为大赛组 委会认定的像一联系方式,如因提交信息不实或有误而影响报名及后线正常参赛,需自行承担有关责任。

This is the official registration site for the international teams of the 7th China International "Internet +" Competition. For participants who are representing a college or university in Mainland China, Hong Kong, Macao or Taiwan, please visit https://cyn.cs.org.on/ to find out how to join the competition.

Please also make sure that as the applicant, you should be the leader of your team. The leader's contact information and represent school can not be changed after registration and will be the only channel through which the organizing committee get in touch with you. Providing any false or incorrect information may affect your registration eligibility or the subsequent jury evaluation results.

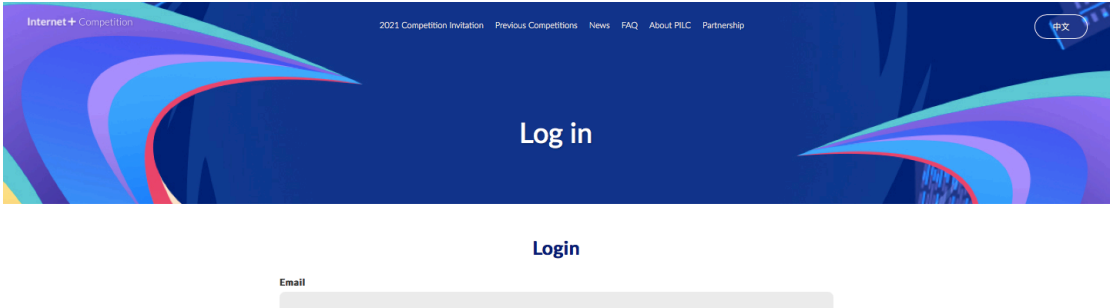

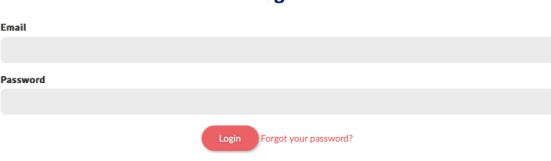

 Internet + Competition
 Q21 Competition Initiation
 Previous Competitions
 News
 FQ
 Adod PIC
 Patheship
 My andle
 My andle
 My andle
 My andle
 My andle
 My andle
 My andle
 My andle
 My andle
 My andle
 My andle
 My andle
 My andle
 My andle
 My andle
 My andle
 My andle
 My andle
 My andle
 My andle
 My andle
 My andle
 My andle
 My andle
 My andle
 My andle
 My andle
 My andle
 My andle
 My andle
 My andle
 My andle
 My andle
 My andle
 My andle
 My andle
 My andle
 My andle
 My andle
 My andle
 My andle
 My andle
 My andle
 My andle
 My andle
 My andle
 My andle
 My andle
 My andle
 My andle
 My andle
 My andle
 My andle
 My andle
 My andle
 My andle
 My andle
 My andle
 My andle
 My andle
 My andle
 My andle
 My andle
 My andle
 My andle
 My andle
 My andle
 My andle
 My andle
 My andle
 My andle
 My andle
 My andle
 My andle
 My andle
 My andle</t

Signed in successfully.

## IV. Logging in as a Referrer

There will be referrer accounts (only be used in the registration period) in the registration system, which are allocated by the organizing committee to the domestic colleges/universities or international co-organizers that apply. After successfully logging in as a referrer, if the team leader filled out the exact full name of the college/university or international co-organizer that recommended his/her project, the referrers will be able to view the details of the international teams and projects recommended by themselves.

Each domestic college/university or international co-organizer is only allowed to apply for one referrer account, and must file the details of the account user with the organizing committee. In order to improve the regulation and supervision of the use of the referrer account and guarantee the information security of the entries, each domestic college/ university should designate a person in charge to join the QQ Group (Group No. 735116750) for the recommending affairs of The 7<sup>th</sup> China International College Students' "Internet +" Innovation and Entrepreneurship Competition. The application and allocation plan of referrer accounts will be released in the above-mentioned QQ Group later. The international co-organizer should contact PILC directly to apply for the referrer account.

Referrers should log in to the account via the following webpage:

https://www.pilcchina.org/submissions

| Internet + Controlitor                                              | 2021 Competition Invitation Previous Competitions News FAQ About PILC Partnershi                                                                 | р (+ <u>х</u> ) |
|---------------------------------------------------------------------|----------------------------------------------------------------------------------------------------|-----------------|
|                                                                     | Log in as a referrer                                                                                                    |                 |
| You must log in as a r<br>If this is the first time<br><b>Email</b> | referrer from a school to see the submissions.<br>e visiting here, or if you forgot your password, <mark>click here</mark> to set your password. |                 |
| Password                                                            |                                                                                                    |                 |
| Remember me                                                         | Log in                                                                                                    |                 |

<sup>\*</sup> The organizing committee of the China International College Students' "Internet+" Innovation and Entrepreneurship Competition reserves the right to make the final interpretation of the contents of this document.